# **Avrio: Creating a Team**

Typically our software only allows the owner of an order to access it, but the teams function allows you to create a team of servers that can access an order.

19 Steps <u>View most recent version</u>

Created by

Creation Date November 23, 2023 Last Updated March 14, 2024

Kyle Schroer

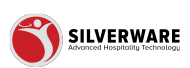

## Click "Staff Options"

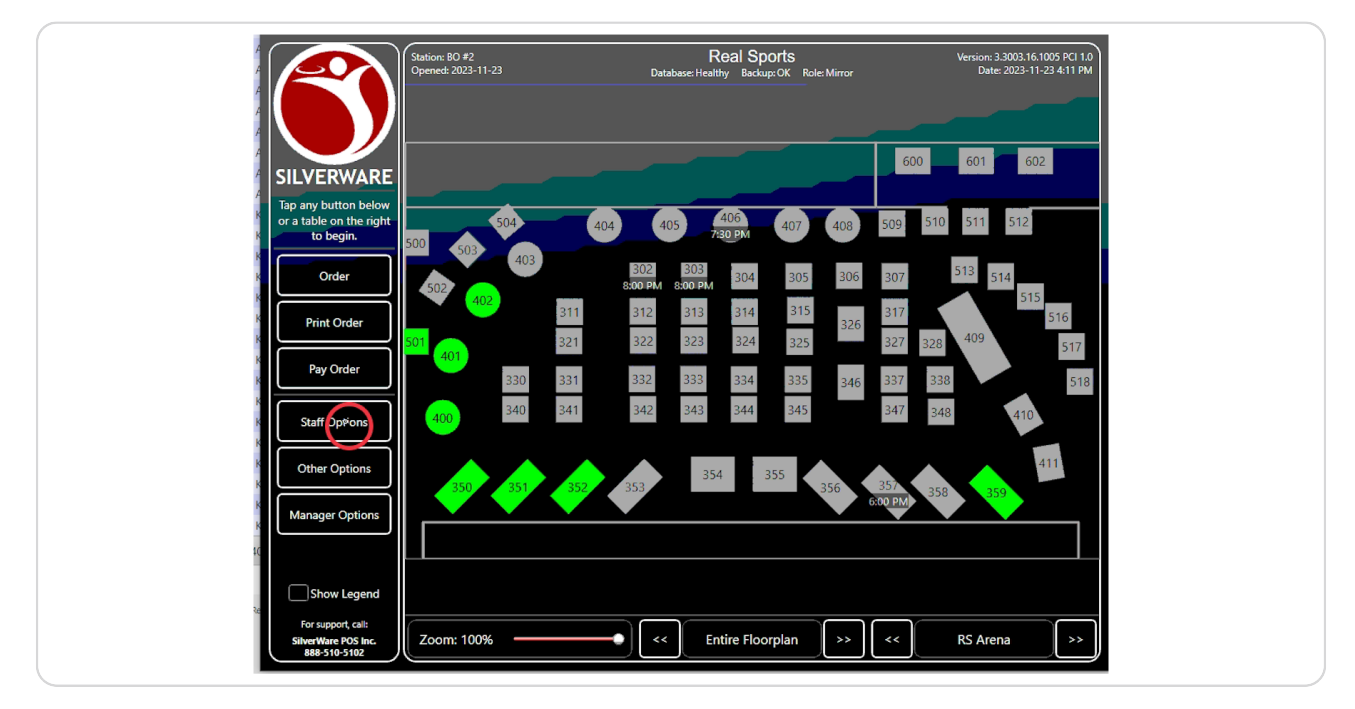

#### STEP 2

## Select the "Teams" option

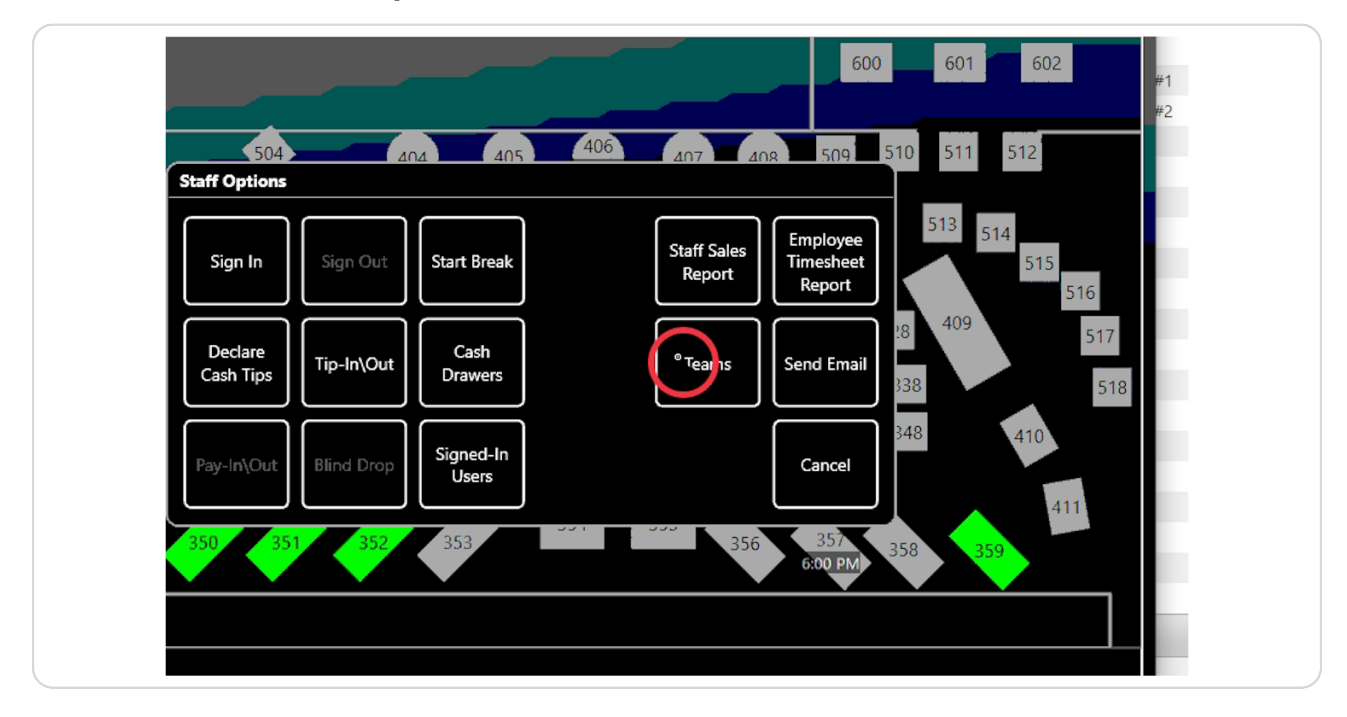

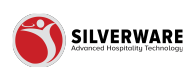

## Click "New Team"

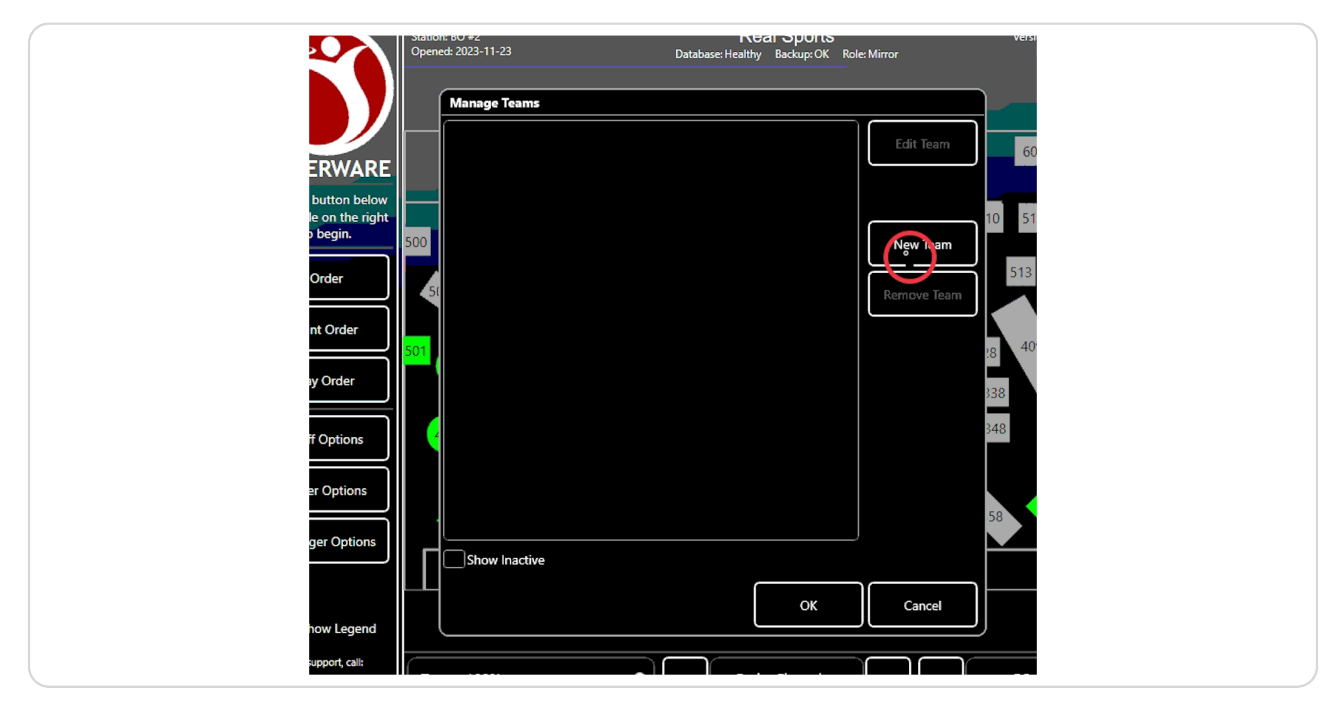

#### STEP 4

## Click here to name the team

|                   | Database Healthy Backup: OK Kole: Million                                                                                                  |
|-------------------|----------------------------------------------------------------------------------------------------|
|                   | Manage Team                                                                                                    |
|                   | Name: New Team   Require Sign-In Active:                                                                                                   |
|                   | Ceam Users                                                                                                    |
| 500               | Add User 10                                                                                                    |
|                   | Remove User 5                                                                                                    |
|                   | Edit %                                                                                                    |
| 5 <mark>01</mark> |                                                                                                    |
|                   | Team Tables                                                                                                    |
|                   | Add Table 348                                                                                                    |
|                   | Remove Table                                                                                                    |
|                   | 58                                                                                                    |
|                   | ** If no tables are added then this team applies to all orders. Please<br>note that a user cannot be in more than one team with no tables. |
|                   |                                                                                                    |
|                   | Cancel                                                                                                    |
| 7.                | nom: 100% C <c entire="" floornlan="">&gt; C<c entire="" floornlan="">&gt; C</c></c>                                                       |

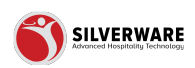

|              |                              | ,                                                     | <u> </u>  |              |     |  |
|--------------|------------------------------|-------------------------------------------------------|-----------|--------------|-----|--|
| Manage Te    | eam                          |                                                       |           |              |     |  |
| Name: Gr     | oup Team 1                   | Require Sign-In                                       | Active: 🏹 |              |     |  |
| Team User    | s                            |                                                       |           |              |     |  |
|              |                              |                                                       |           | Å.dUser      | 10  |  |
| 500          |                              |                                                       |           | Remove User  | 51  |  |
| 50           |                              |                                                       |           | Edit %       |     |  |
| 501          |                              |                                                       |           |              | :8  |  |
| CTeam Table  |                              |                                                       |           |              | 120 |  |
|              |                              |                                                       |           | Add Table    | 348 |  |
|              |                              |                                                       | F         | Remove Table |     |  |
|              |                              |                                                       |           |              | 58  |  |
| ** If no tal | oles are added then this tea | m applies to all orders. P<br>an one team with no tab | lease     |              |     |  |
|              |                              |                                                       |           |              |     |  |
|              |                              |                                                       | ок        | Cancel       |     |  |
|              |                              |                                                       |           |              | )   |  |

## Click "Add User" to add a staff member to the team

#### STEP 6

## Click "OK" after selecting the staff member

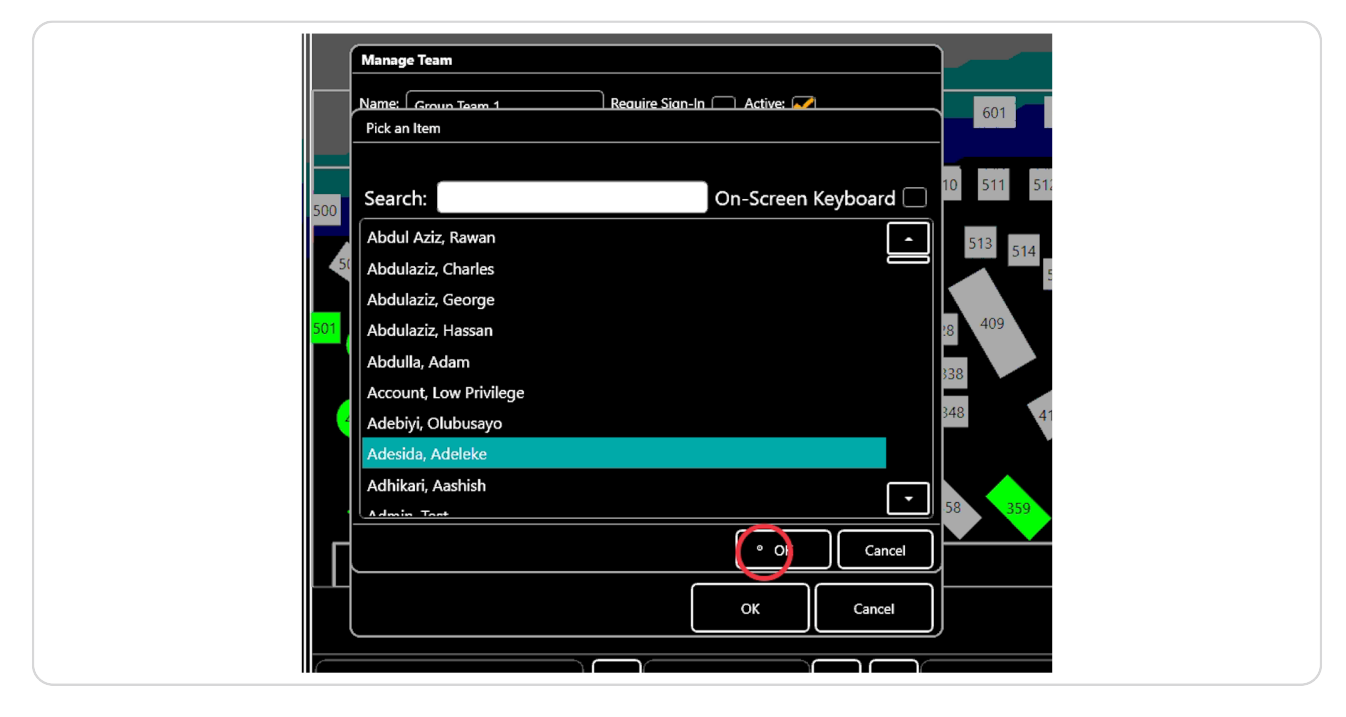

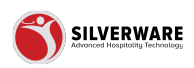

## Click "Add User"

| Mana            | ge Team                                                                                                    |                 |
|-----------------|----------------------------------------------------------------------------------------------------|-----------------|
| Name            | Group Team 1 Require Sign-In Active: ✔                                                                                        |                 |
| Team            | Users                                                                                                    |                 |
|                 |                                                                                                    | 10<br>nove User |
| 50              |                                                                                                    | Edit %          |
|                 |                                                                                                    | 28              |
| Team            | Tables                                                                                                    | 338             |
|                 | Ad                                                                                                    | dd Table 348    |
|                 | Rem                                                                                                    | nove Table      |
|                 |                                                                                                    | 58              |
| ** If r<br>note | o tables are added then this team applies to all orders. Please<br>hat a user cannot be in more than one team with no tables. |                 |
|                 | ОК                                                                                                    | Cancel          |
|                 |                                                                                                    |                 |

## STEP 8

## Select another user from the list

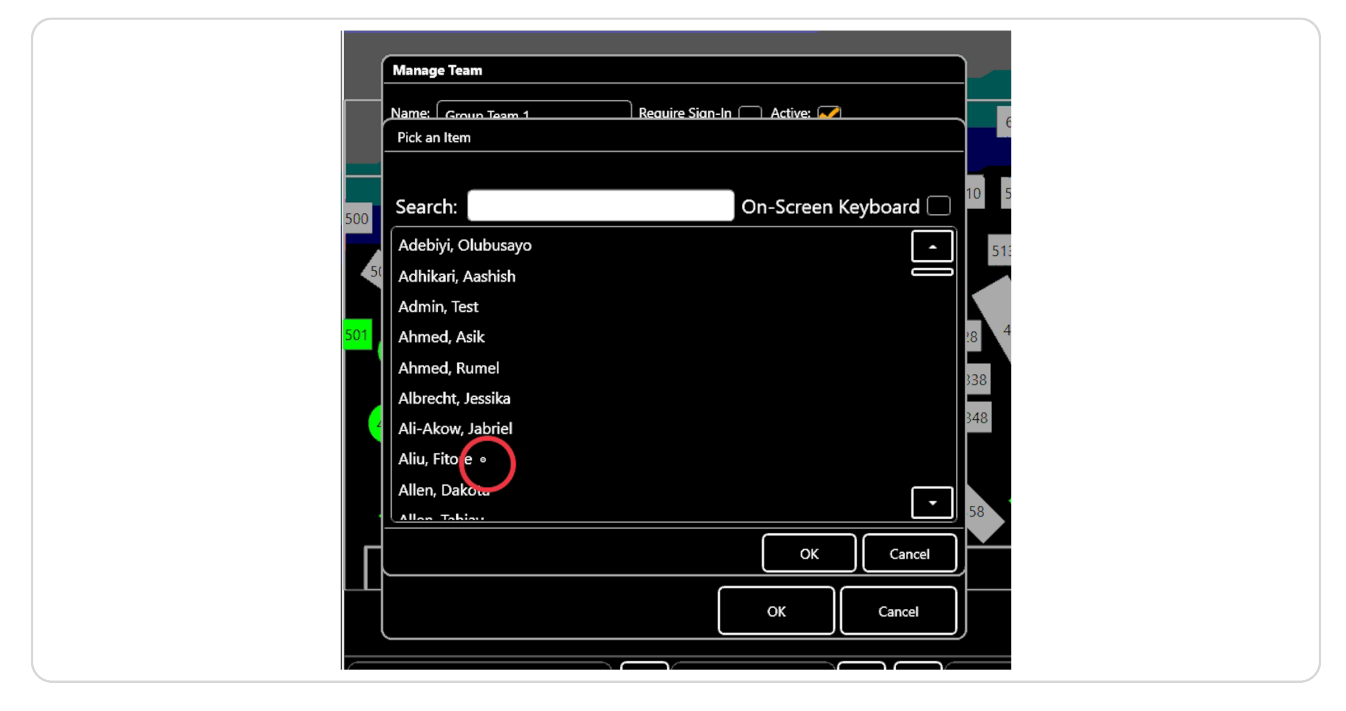

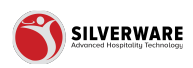

Click "OK"

| Name: Groun Team 1   Pick an Item   Search:   On-Screen Keyboard   10   Adebiyi, Olubusayo   Adhikari, Aashish   Admin, Test   Ahmed, Asik   Ahmed, Rumel   Ali-akow, Jabriel   Alien, Takian         | Manae           | ne Team                                |     |
|----------------------------------------------------------------------------------------------------|-----------------|----------------------------------------|-----|
| Search: On-Screen Keyboard   Adebiyi, Olubusayo   Adhikari, Aashish   Admin, Test   Ahmed, Asik   Ahmed, Rumel   Albrecht, Jessika   Ali-Akow, Jabriel   Aliu, Fitore   Allen, Dakota   Allan, Tabian | Name:<br>Pick a | Group Team 1 Require Sian-In Active: 🛹 |     |
| Adebiyi, Olubusayo<br>Adhikari, Aashish<br>Admin, Test<br>Ahmed, Asik<br>Ahmed, Rumel<br>Albrecht, Jessika<br>Ali-Akow, Jabriel<br>Aliu, Fitore<br>Allen, Dakota<br><u>Allan Tabian</u><br>Cancel     | 500 Sear        | ch: On-Screen Keyboard 🗌               | 10  |
| Admin, Test<br>Ahmed, Asik<br>Ahmed, Rumel<br>Albrecht, Jessika<br>Ali-Akow, Jabriel<br>Aliu, Fitore<br>Allen, Dakota<br>Aluar Tabian<br>Cancel                                                       | 51 Adeb         | iyi, Olubusayo                         |     |
| Ahmed, Rumel<br>Albrecht, Jessika<br>Ali-Akow, Jabriel<br>Aliu, Fitore<br>Allen, Dakota<br>Allan Takiau<br>Cancel                                                                                     | 501 Admi        | n, Test<br>ed, Asik                    | 28  |
| Ali-Akow, Jabriel<br>Aliu, Fitore<br>Allen, Dakota<br>Allen Tabiau<br>State<br>C.K. Cancel                                                                                                    | Ahme            | ed, Rumel<br>ccht, Jessika             | 338 |
| Allen, Dakota                                                                                                    | Ali-A<br>Aliu,  | kow, Jabriel                           |     |
|                                                                                                    |                 |                                        | 58  |
|                                                                                                    |                 | OK Cancel                              | 1   |

#### STEP 10

After adding users, you can determine the % of tips and gratuities that each team member will receive from the orders that the team services

| Manage Team                     |                                         |
|---------------------------------|-----------------------------------------|
| Name: Group Team 1              | Require Sign-In 🗌 Active: 🖌             |
| Team Users                      |                                         |
| Adeleke A                       | 10.00003 Add User                       |
| ) Fitore A                      |                                         |
|                                 | Remove User                             |
| 50                              | Edit %                                  |
|                                 |                                         |
|                                 |                                         |
| Team Tables                     |                                         |
|                                 | Add Table                               |
|                                 |                                         |
|                                 | Remove Table                            |
|                                 | 58                                      |
| ** If no tables are added then  | this team applies to all orders. Please |
| note that a user cannot be in r | more than one team with no tables.      |
|                                 |                                         |
|                                 |                                         |
|                                 |                                         |

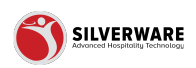

## Click here to edit the %

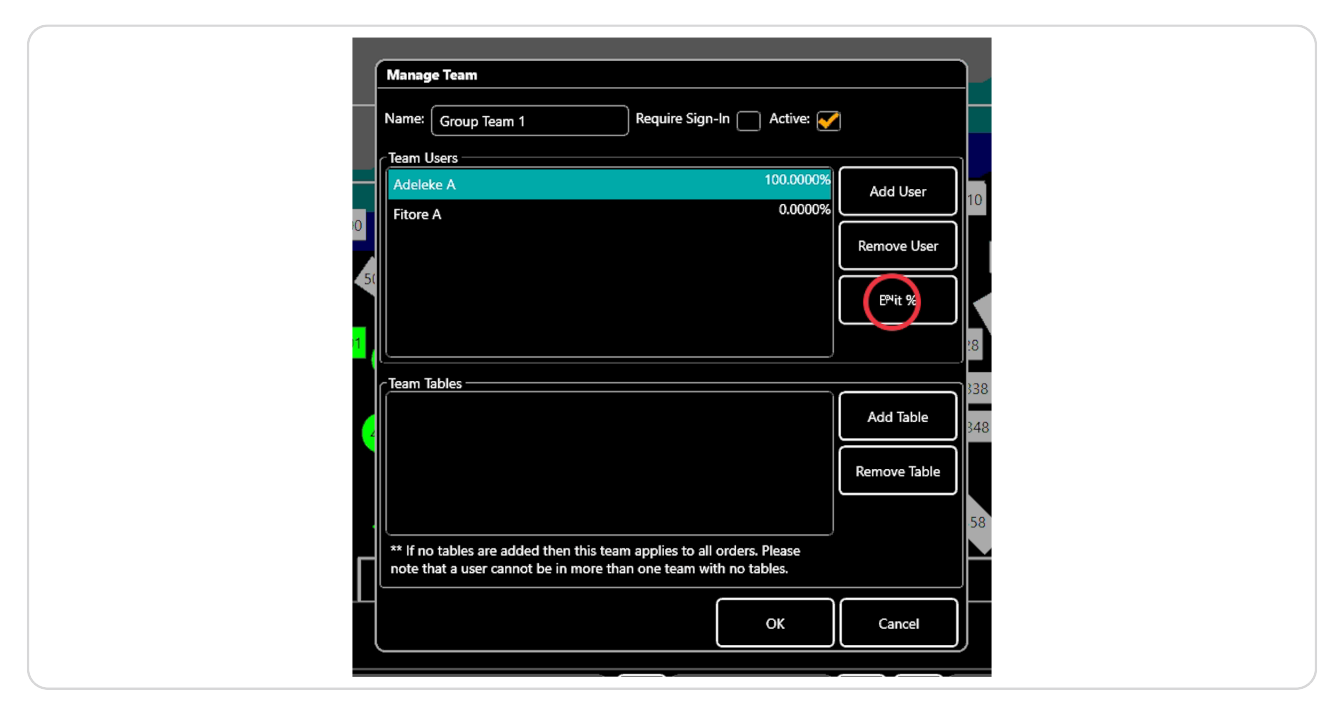

#### STEP 12

## Enter a %

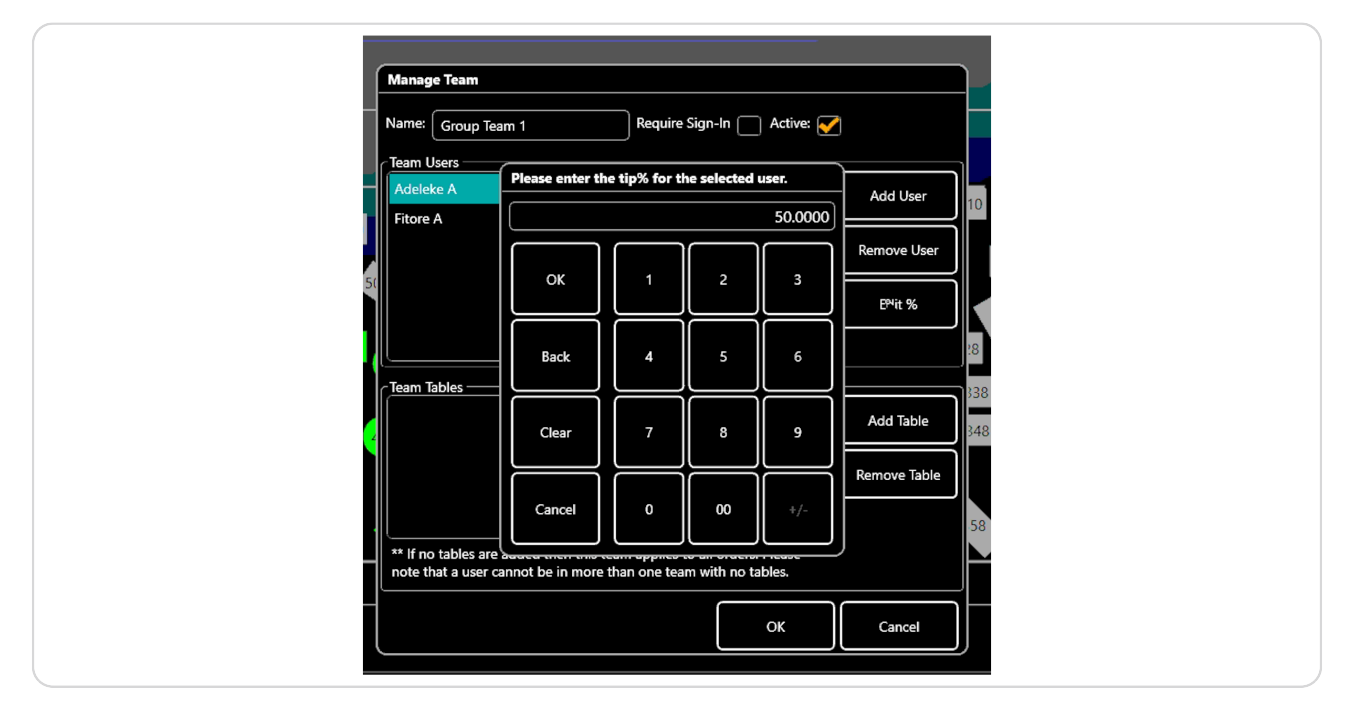

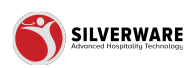

## Edit the % for each team member

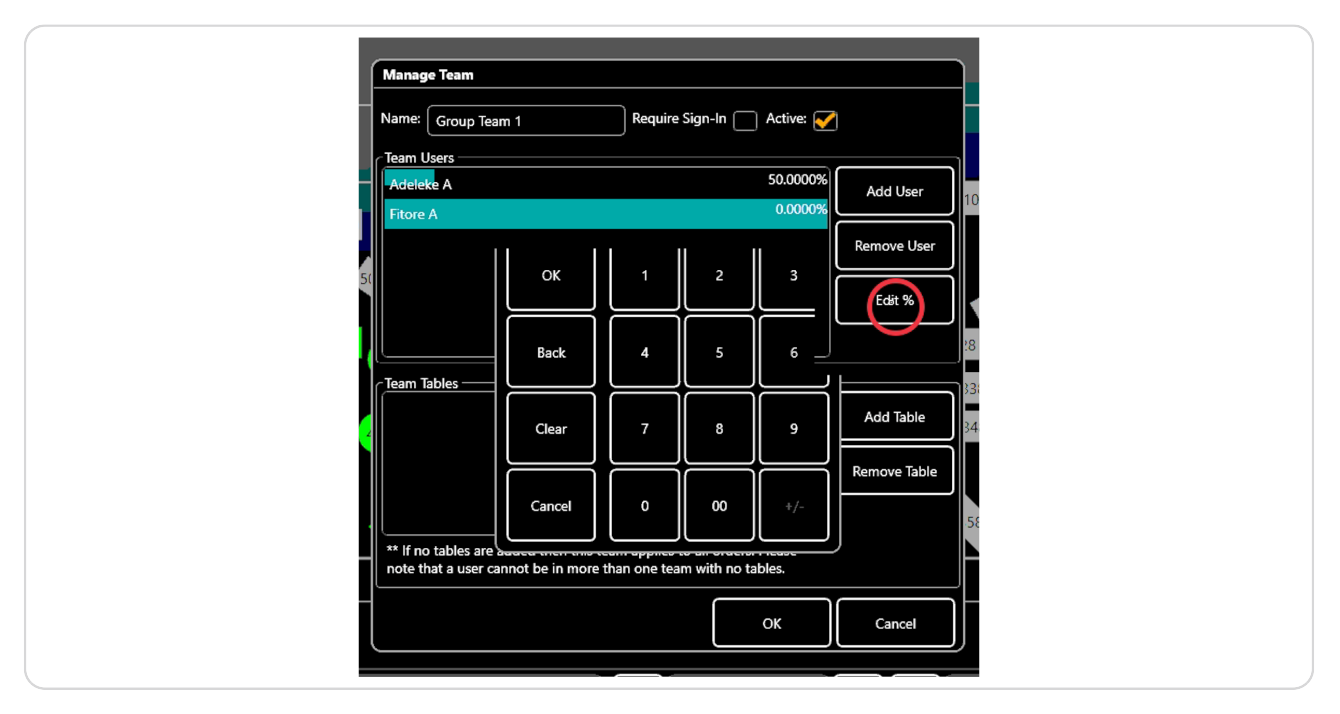

#### STEP 14

## Enter the %

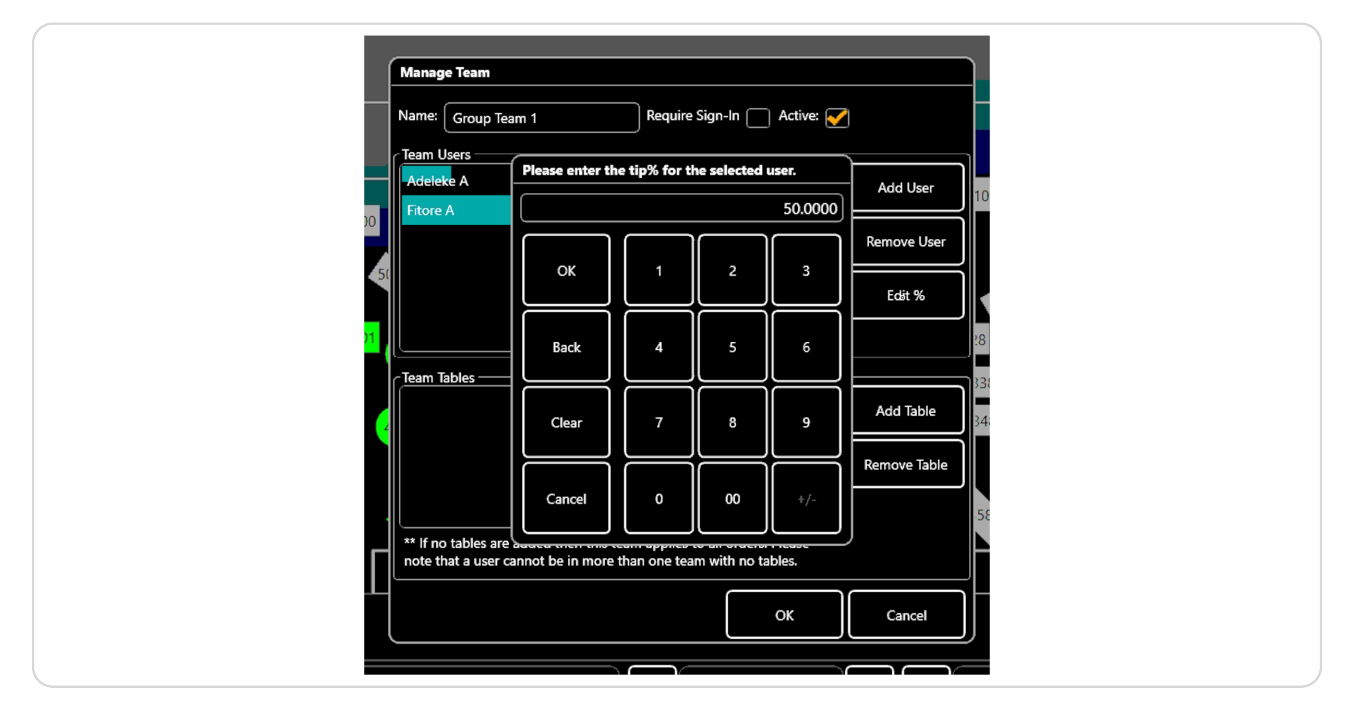

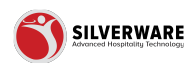

To select which tables/order the team can access, press "Add Table"

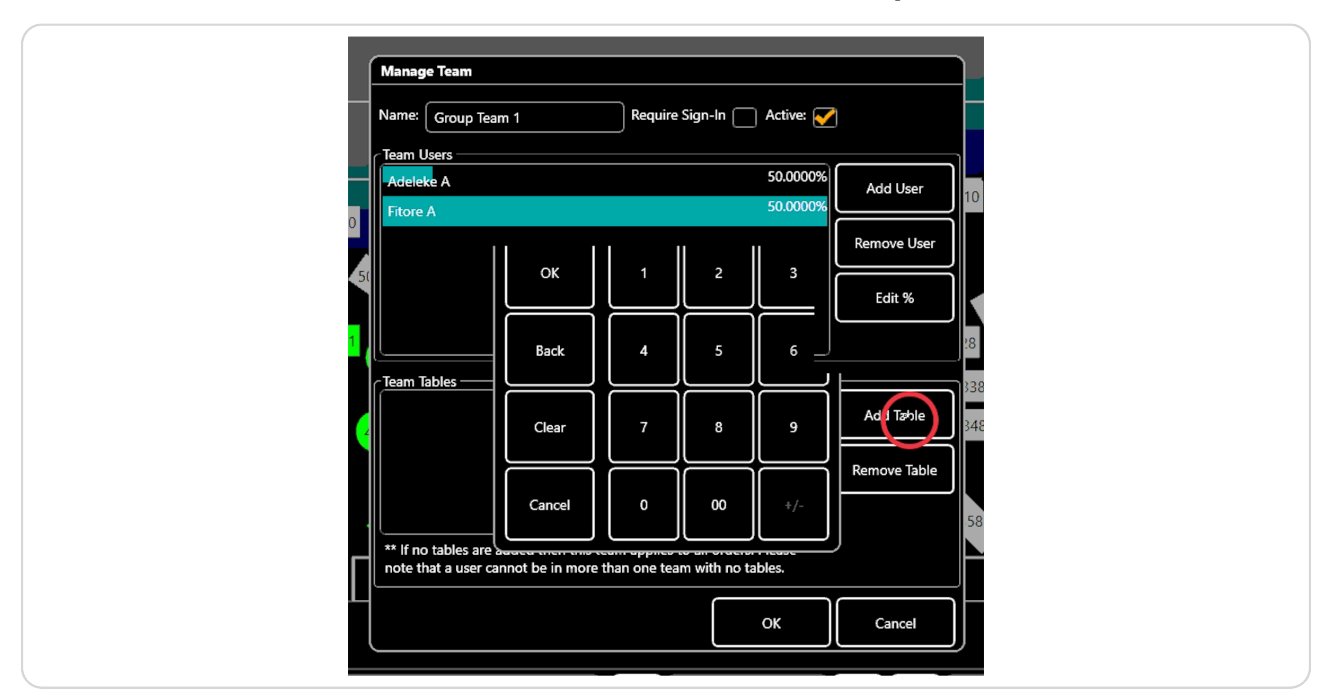

#### **STEP 16**

## You can search for a specific table, or select from the list

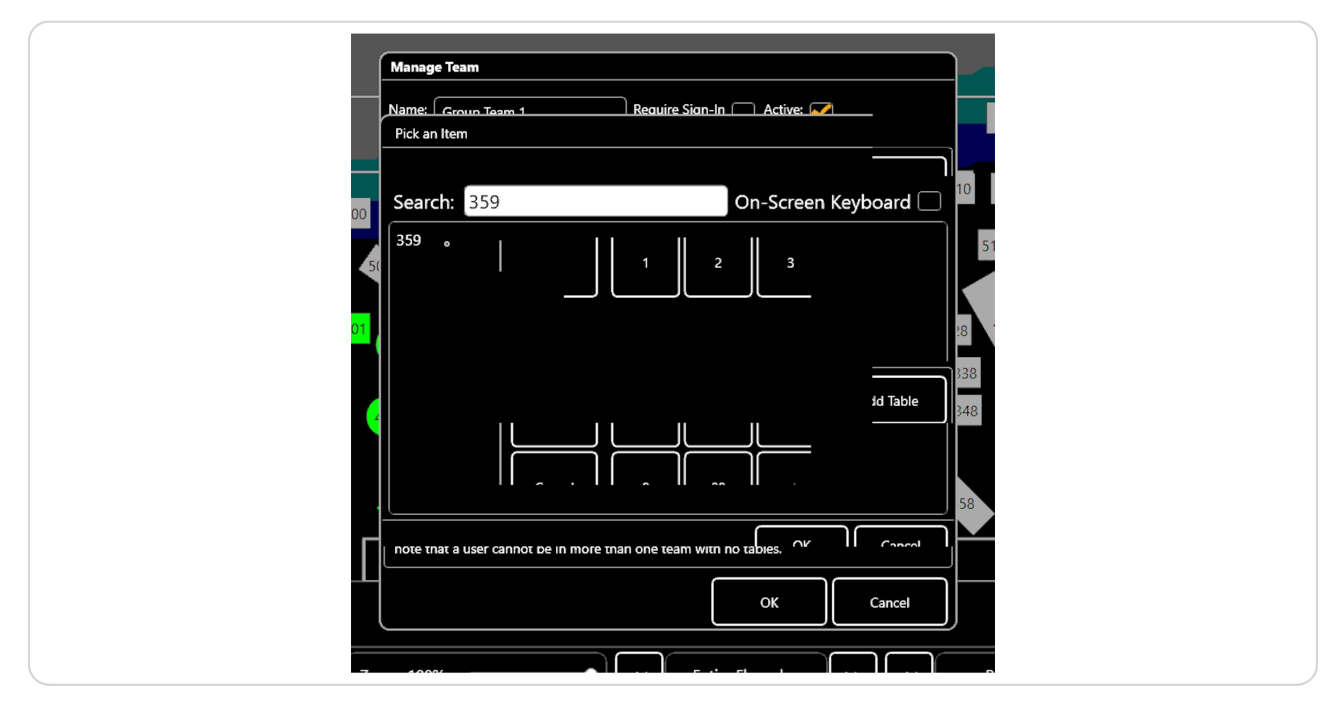

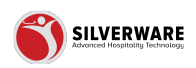

## Click here after selecting a table

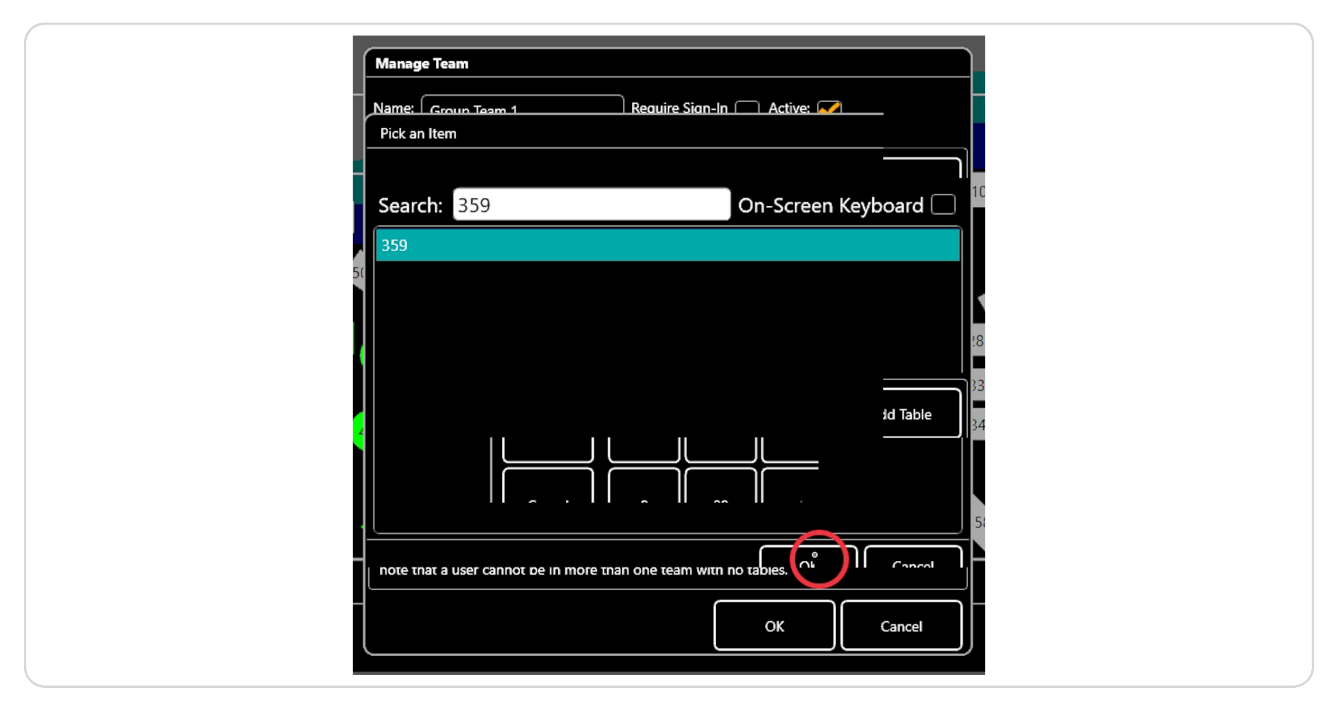

#### STEP 18

#### Click "OK"

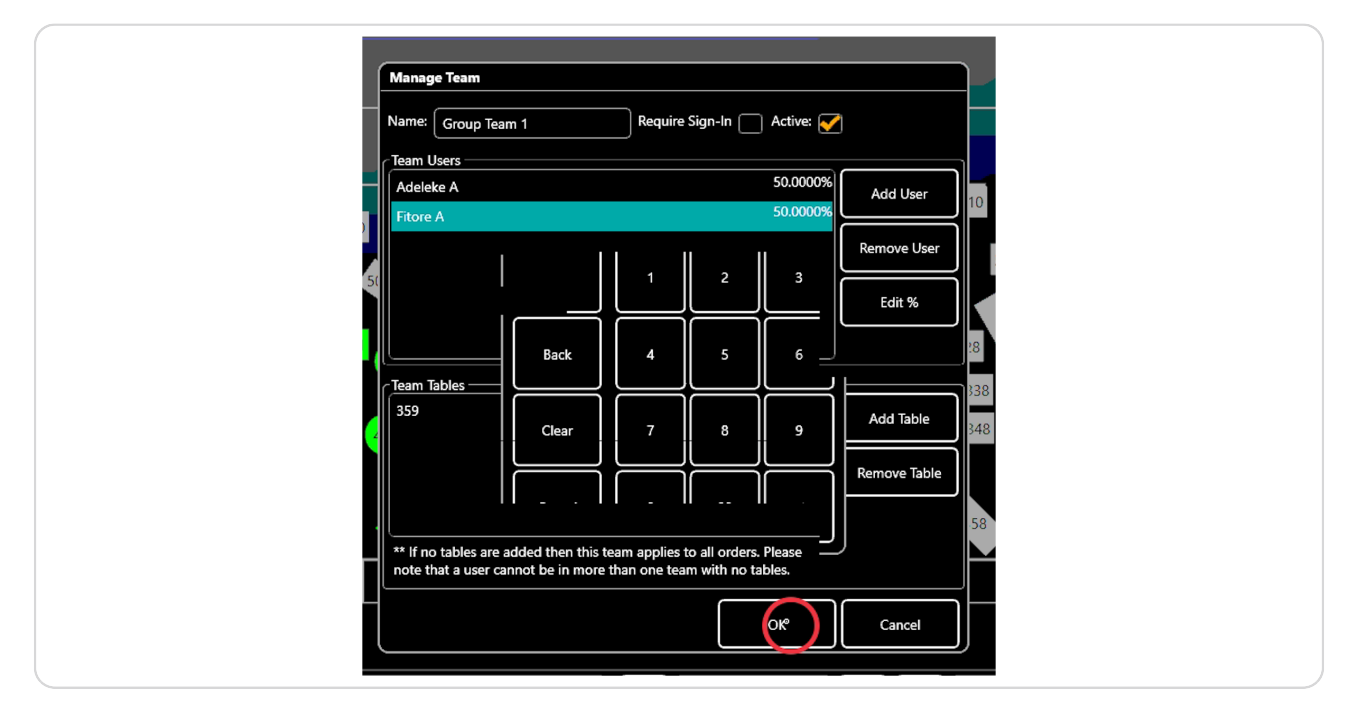

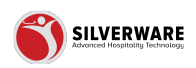

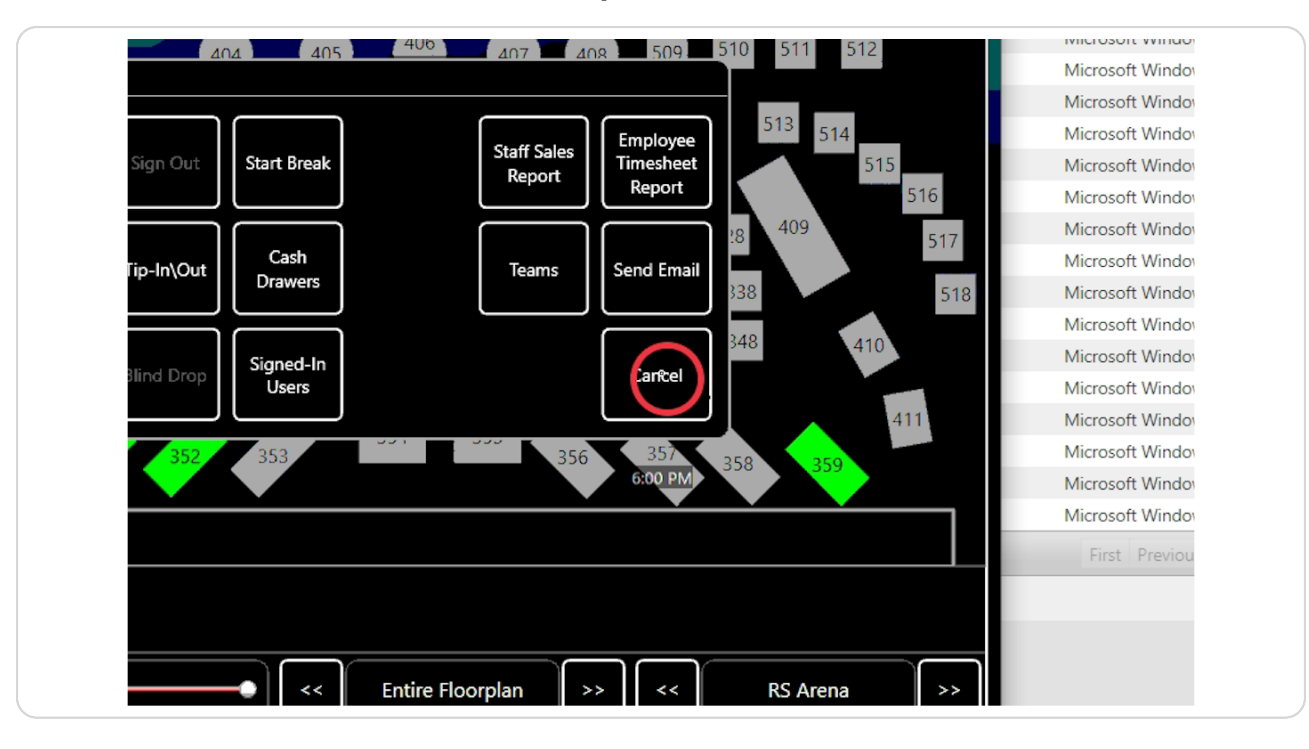

## Click "Cancel" to exit the "Staff Options"

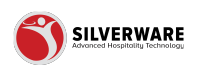

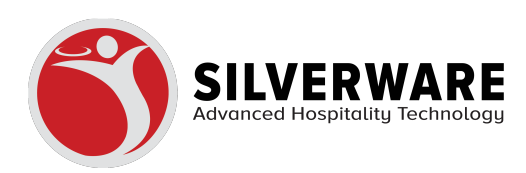